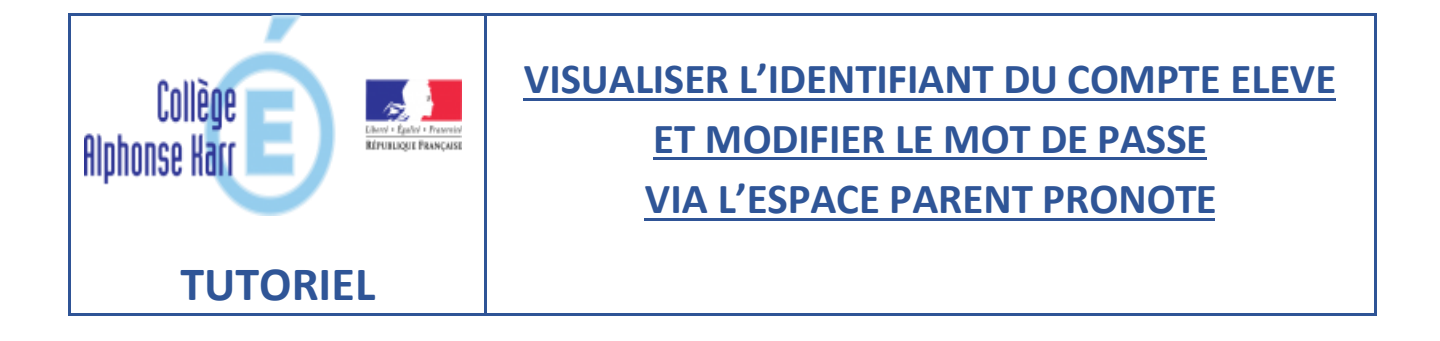

## Se connecter à l'espace Parent

- 1- Cliquer sur l'onglet « Informations personnelles »
- 2- Cliquer sur « Compte enfant » dans le menu déroulant

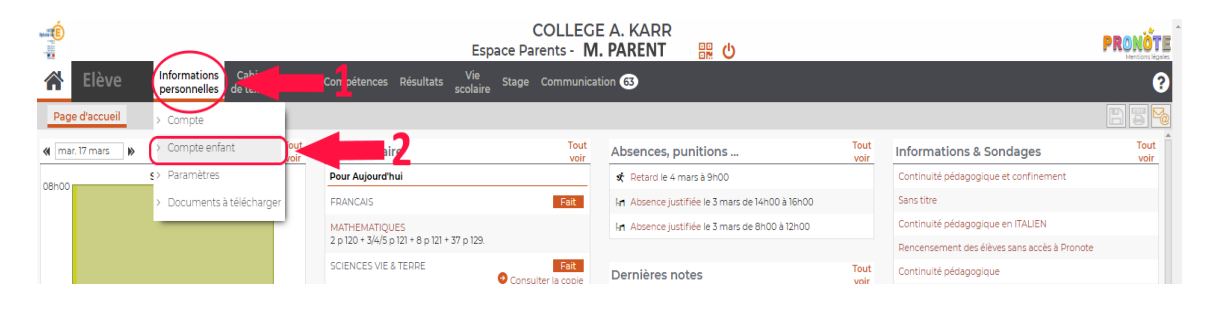

 3- Visualiser l'identifiant élève de son enfant et Modifier son mot de passe si besoin.

|                         | COLLEGE A. KARR<br>Espace Parents - M. PARENT 및 안                                                                                                    | PRONÔTE |
|-------------------------|----------------------------------------------------------------------------------------------------|---------|
| 🖀 Elève                 | nformations Cahier Notes Compétences Résultats Vie Stage Communication 🙃                                                                                                    | 0       |
| Compte Compte enfa      | nt Paramètres Documents à télécharger                                                                                                    |         |
| Les données personnelle | is de mon enfant                                                                                                    |         |
| Infos du compte         | Votre enfant peut personnaliser son mot de passe à partir de l'onglet "Mon compte"<br>lorsqu'il est connecté à l'Espace Elèves de l'établissement.<br>Si votre enfant oublie son mot de passe vous pourrez le supprimer afin d'en saisir un<br>nouveau.<br>Identifiant : |         |
|                         | Mot de passe: Mooffer 3                                                                                                    |         |
| Numéro INE              |                                                                                                    |         |
| Autorisations de sortie | Les entréesforties de votre enfant sont contrôlées selon l'autorisation suivante :<br>Respect des horaires de son emploi du temps habituel                                                                                                    |         |
|                         |                                                                                                    |         |
| Droit à l'image         | Jautorise Iutilisation de la photographie de Elève dans PRONOTE                                                                                                    |         |
|                         |                                                                                                    |         |
|                         |                                                                                                    |         |
|                         |                                                                                                    |         |
|                         |                                                                                                    |         |